## **Evaluating Calculated Planned and Spent Time Per Assignee**

Overview

|         |                   | The Source Table: |                 |
|---------|-------------------|-------------------|-----------------|
| Кеу     | Assignee          | Original Estimate | Time Spent      |
| ECS-107 | Angela Davis      | 2 days, 3 hours   | 2 days, 2 hours |
| ECS-106 | John Smith        | 1 day             | 2 days, 3 hours |
| ECS-105 | Manny Souse       | 1 day, 4 hours    | 2 days, 2 hours |
| ECS-104 | Steffany Michaels | 4 hours           | 1 day, 1 hour   |
| ECS-103 | Eugene Kollins    | 1 day, 4 hours    |                 |
| ECS-102 | Eugene Kollins    | 7 hours           |                 |
| ECS-101 | Jill Johnson      | 6 hours           | 1 day, 3 hours  |
| ECS-100 | Manny Souse       | 2 hours           | 3 hours         |
| ECS-99  | Peter Jacobs      | 1 day, 1 hour     | 3 hours         |
| ECS-98  | Manny Souse       | 1 day, 7 hours    | 1 day, 1 hour   |
| ECS-97  | John Smith        | 1 day             | 1 day, 1 hour   |
| ECS-96  | Jill Johnson      | 2 hours           |                 |
| ECS-95  | Andy Miller       | 1 day, 5 hours    |                 |
| ECS-94  | John Smith        | 1 day             | 5 hours         |

The result:

| Assignee          | Sum of Original Estimate | Sum of Time Spent | Time Evaluation |
|-------------------|--------------------------|-------------------|-----------------|
| Andy Miller       | 3w 2d                    | 2w 3d 7h          |                 |
| Angela Davis      | 3w 1d                    | 2w 2d 5h          |                 |
| Ashley Stone      | 2w 4h                    | 2d 5h             |                 |
| Eugene Kollins    | 2w 2h                    | 1w 7h             |                 |
| Jill Johnson      | 3w 1h                    | 2w 4d 2h          |                 |
| John Smith        | 2w 1d 7h                 | 2w 4d 2h          | OVERDUE         |
| Manny Souse       | 3w 4d 6h                 | 3w 4d 6h          |                 |
| Molly Williams    | 1w 4d 6h                 | 1w 5h             |                 |
| Peter Jacobs      | 3w 4h                    | 2w                | IN TIME         |
| Steffany Michaels | 1w 1h                    | 1w 3d             | OVERDUE         |
| Total             | 26w 7h                   | 21w 1d 7h         |                 |

## Macro combination:

- 1. Insert the Jira Issues macro.
- Wrap the Jira Issues macro in the Table Filter macro.
- the Table Filter macro.Wrap the Table Filter macro in
- the **Pivot Table** macro.4. Add a table with a single column 'Time Evaluation' and
- 5. Wrap the Pivot Table macro and the table containing statuses in the Table Transformer macro.

## 🛗 Table Transformer | sql = SELECT \*,CASE WHEN 'Sum of Time Spent' > 'Sum of Original Estimate' THEN "OVERDUE

| Name         Name         Name         Name         Name           Name         Name         Name         Name         Name           Name         Nam         Name         Name         N                                                                                                    |         |       |  |  |  |  |
|----------------------------------------------------------------------------------------------------|---------|-------|--|--|--|--|
| A.B.C.S.         Marilan A.B.C.S.         Marilan A.B.C.S.           A.B.C.S.         Marilan A.B.C.S.         Marilan A.B.C.S.           A.B.C.S.         Marilan A.B.C.S.         Marilan A.B.C.S.           A.B.C.S.         Marilan A.B.C.S.         Marilan A.B.C.S.           A.B.D.S.         Marilan A.B.C.S.         Marilan A.B.C.S.           A.B.D.S.         Marilan A.B.C.S.         Marilan A.B.C.S.           A.B.D.S.         Marilan A.B.C.S.         Marilan A.B.C.S.           A.B.D.S.         Marilan A.B.C.S.         Marilan A.B.C.S.           A.B.D.S.         Marilan A.B.C.S.         Marilan A.B.C.S.           A.B.D.S.         Marilan A.B.C.S.         Marilan A.B.C.S.           A.B.D.S.         Marilan A.B.C.S.         Marilan A.B.C.S.           A.B.D.S.         Marilan A.B.C.S.         Marilan A.B.C.S.           A.B.D.S.         Marilan A.B.C.S.         Marilan A.B.C.S.           A.B.D.S.         Marilan A.B.C.S.         Marilan A.B.C.S.           A.B.D.S.         Marilan A.B.C.S.         Marilan A.B.C.S.           A.B.D.S.         Marilan A.B.C.S.         Marilan A.B.C.S.           A.B.D.S.         Marilan A.B.C.S.         Marilan A.B.C.S.           A.B.D.S.         Marilan A.B.C.S.         Marilan A.B.C.S.                                                                                                    |         |       |  |  |  |  |
| Alensis         Mathematical Mathematical Mathmatanda Mathematical Mathmatematical Mathematical Mathema                                       |         |       |  |  |  |  |
| 181000         Marganetaniania         Marganetania         Marganetania           181000         Marganetania         Marganetania         Marganetania           181000         Marganetania         Marganetania         Marganetania           181000         Marganetania         Marganetania         Marganetania           181000         Marganetania         Marganetania         Marganetania           181000         Marganetania         Marganetania         Marganetania           181000         Marganetania         Marganetania         Marganetania           181000         Marganetania         Marganetania         Marganetania           181000         Marganetania         Marganetania         Marganetania           181000         Marganetania         Marganetania         Marganetania           181000         Marganetania         Marganetania         Marganetania           181000         Marganetania         Marganetania         Marganetania           181000         Marganetania         Marganetania         Marganetania           181000         Marganetania         Marganetania         Marganetania           181000         Marganetania         Marganetania         Marganetania           181000         M                                                                                                    |         |       |  |  |  |  |
| 1         1         1         1         1         1         1         1         1         1         1         1         1         1         1         1         1         1         1         1         1         1         1         1         1         1         1         1         1         1         1         1         1         1         1         1         1         1         1         1         1         1         1         1         1         1         1         1         1         1         1         1         1         1         1         1         1         1         1         1         1         1         1         1         1         1         1         1         1         1         1         1         1         1         1         1         1         1         1         1         1         1         1         1         1         1         1         1         1         1         1         1         1         1         1         1         1         1         1         1         1         1         1         1         1         1         1                                                                                                            |         |       |  |  |  |  |
| Activity         Description         Matchine         Matchine                                                                                                    |         |       |  |  |  |  |
| Activity         Bioselanderschaftsdage         Same         Bioselanderschaftsdage         Same         Bioselanderschaftsdage         Bioselanderschaftsdage                                                                                                    |         |       |  |  |  |  |
| 1         1         1         1         1         1         1         1         1         1         1         1         1         1         1         1         1         1         1         1         1         1         1         1         1         1         1         1         1         1         1         1         1         1         1         1         1         1         1         1         1         1         1         1         1         1         1         1         1         1         1         1         1         1         1         1         1         1         1         1         1         1         1         1         1         1         1         1         1         1         1         1         1         1         1         1         1         1         1         1         1         1         1         1         1         1         1         1         1         1         1         1         1         1         1         1         1         1         1         1         1         1         1         1         1         1         1                                                                                                            |         |       |  |  |  |  |
| <ul> <li>Martinia Barana Martinia Cara and Antonio Martinia Cara and Antonio Martinia Cara a</li></ul> |         |       |  |  |  |  |
| 1         1         1         1         1         1         1         1         1         1         1         1         1         1         1         1         1         1         1         1         1         1         1         1         1         1         1         1         1         1         1         1         1         1         1         1         1         1         1         1         1         1         1         1         1         1         1         1         1         1         1         1         1         1         1         1         1         1         1         1         1         1         1         1         1         1         1         1         1         1         1         1         1         1         1         1         1         1         1         1         1         1         1         1         1         1         1         1         1         1         1         1         1         1         1         1         1         1         1         1         1         1         1         1         1         1         1                                                                                                            |         |       |  |  |  |  |
| 2         2         2         2         2         2         2         2         2         2         2         2         2         2         2         2         2         2         2         2         2         2         2         2         2         2         2         2         2         2         2         2         2         2         2         2         2         2         2         2         2         2         2         2         2         2         2         2         2         2         2         2         2         2         2         2         2         2         2         2         2         2         2         2         2         2         2         2         2         2         2         2         2         2         2         2         2         2         2         2         2         2         2         2         2         2         2         2         2         2         2         2         2         2         2         2         2         2         2         2         2         2         2         2         2         2         2                                                                                                            |         |       |  |  |  |  |
| <ul> <li>Der Schleiber and Kannen auf der Schleiber and Schleiber auf der Schleiber auf der Schlei</li></ul> |         |       |  |  |  |  |
| La mante la mantenaria de la mantenaria de<br>El mantenaria de la mantenaria de la mantenaria de la mantenaria de la mantenaria de la mantenaria de la mantenaria de la mantenaria de la mantenaria de la mantenaria de la mantenaria de la mantenaria de la mantenaria de la mantenaria     |         |       |  |  |  |  |
|                                                                                                    |         |       |  |  |  |  |
|                                                                                                    |         |       |  |  |  |  |
|                                                                                                    |         |       |  |  |  |  |
|                                                                                                    |         |       |  |  |  |  |
|                                                                                                    |         |       |  |  |  |  |
|                                                                                                    |         |       |  |  |  |  |
| - Further the second second seco                                                                                                    | e Fuelu |       |  |  |  |  |
| e Evaluation                                                                                                    | e Evalu | ation |  |  |  |  |
| e Evaluation                                                                                                    | e Evalu | ation |  |  |  |  |
| e Evaluation                                                                                                    | e Evalu | ation |  |  |  |  |

## Macro configuration: Table Filter:

| Filter<br>Column | Status   |
|------------------|----------|
| Filter Type      | Dropdown |
| Filter<br>Values | Done     |
| Diver Tehler     |          |

Pivot Table:

| Row<br>Labels    | Assignee |
|------------------|----------|
| Column<br>Labels | -        |

| Calculated        | Original Estimate, |
|-------------------|--------------------|
| Column            | Time Spent         |
| Operation<br>Type | Sum                |

Table Transformer:Use the following SQL query:

SELECT \*, CASE WHEN 'Sum of Time Spent' > 'Sum of Original Estimate' THEN "OVERDUE" ELSE "IN TIME" END AS 'Time Evaluation' FROM T1